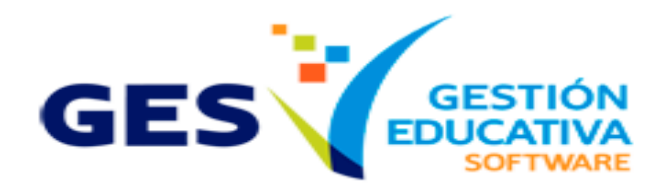

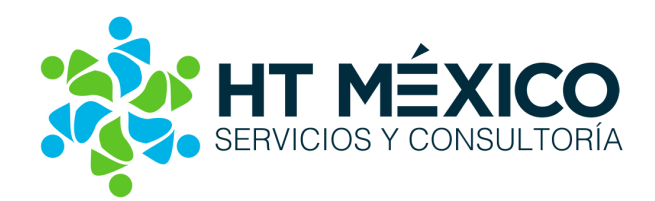

# Entender y Personalizar la Comunicación por email desde GES Educativo

Consultor: Ing. Víctor Manuel Contreras Rivera.

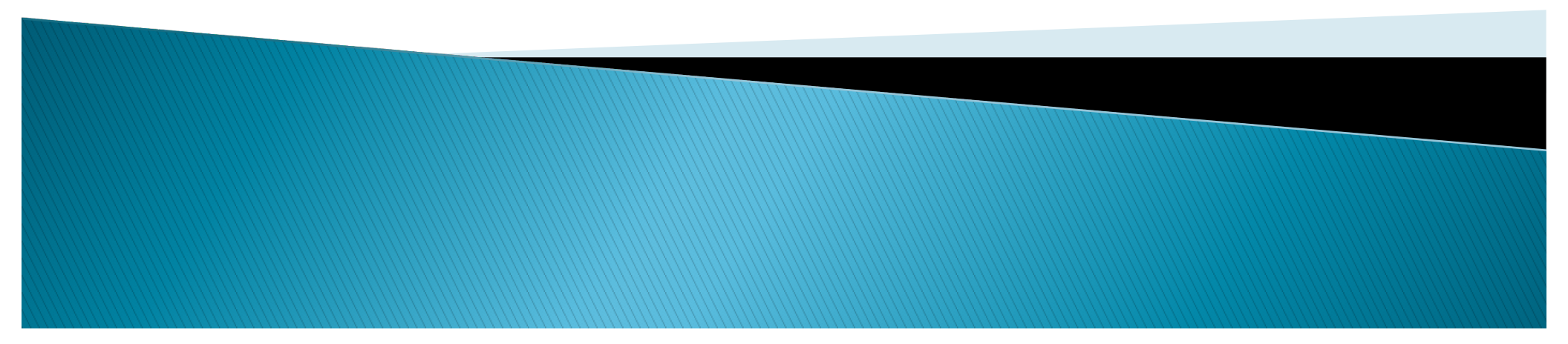

### Introducción

Hoy en día una de las formas de comunicación más importante es a través del **correo electrónico**, ya sea empresarial o personal.

GES Educativo como es conocido por todos Ustedes permite generar diversos comunicados a través de correo electrónico, y es importante conocer los elementos básicos de tal proceso.

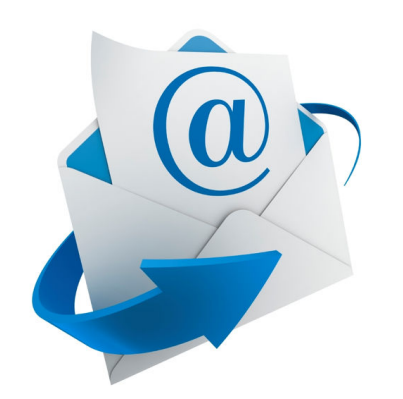

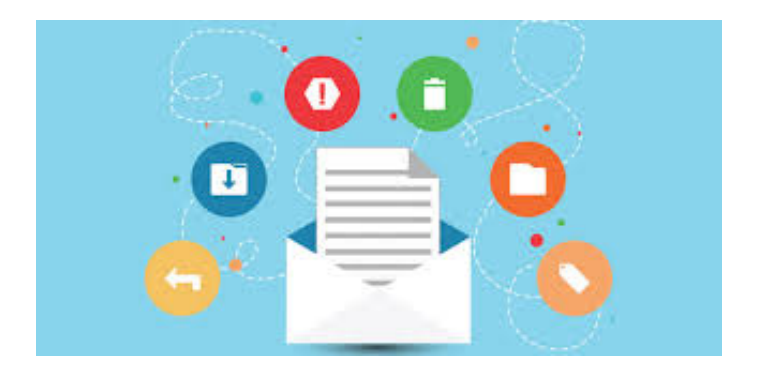

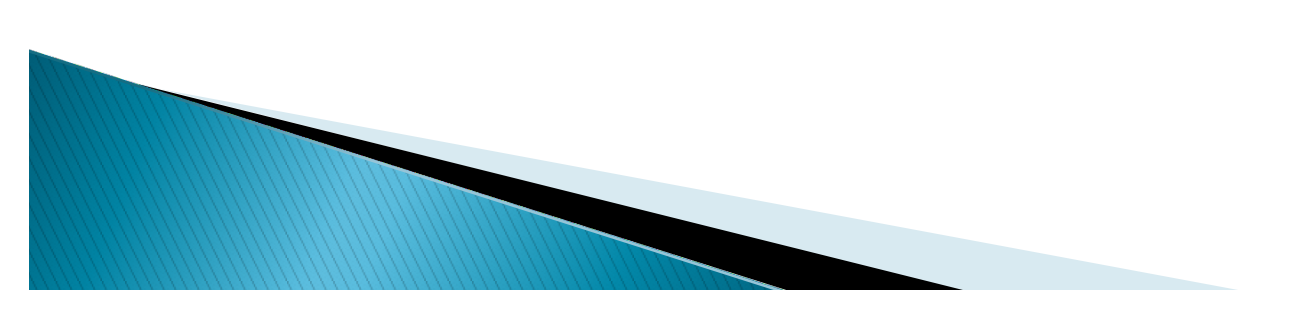

### Secciones de envíos de correos

GES Educativo nos permitirá emitir comunicados desde diferentes partes del sistema.

Los módulos desde los cuales puede enviarse un mensaje son:

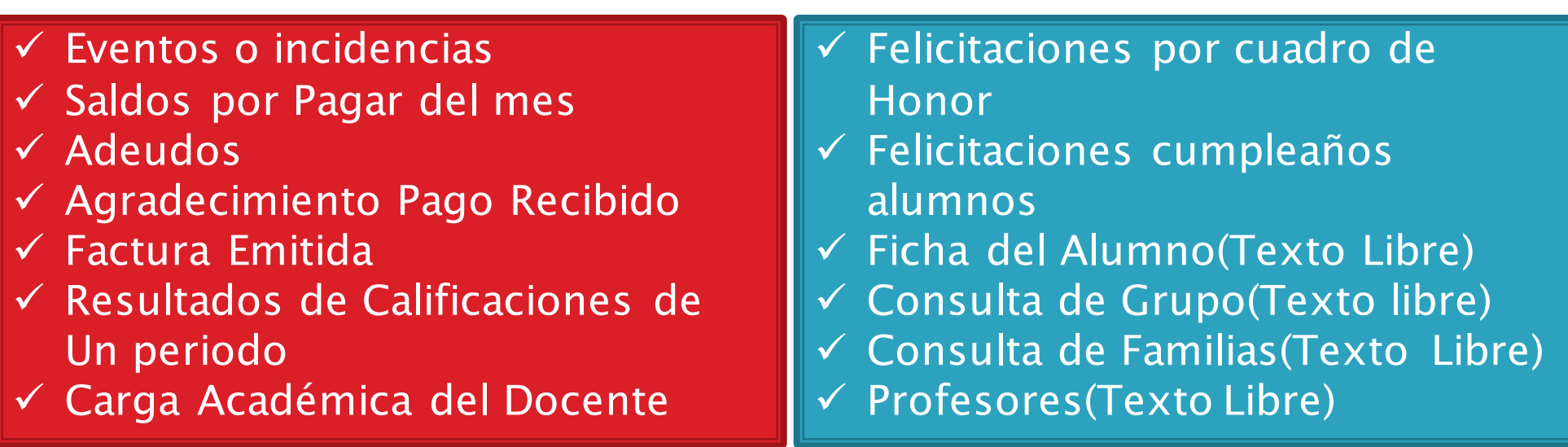

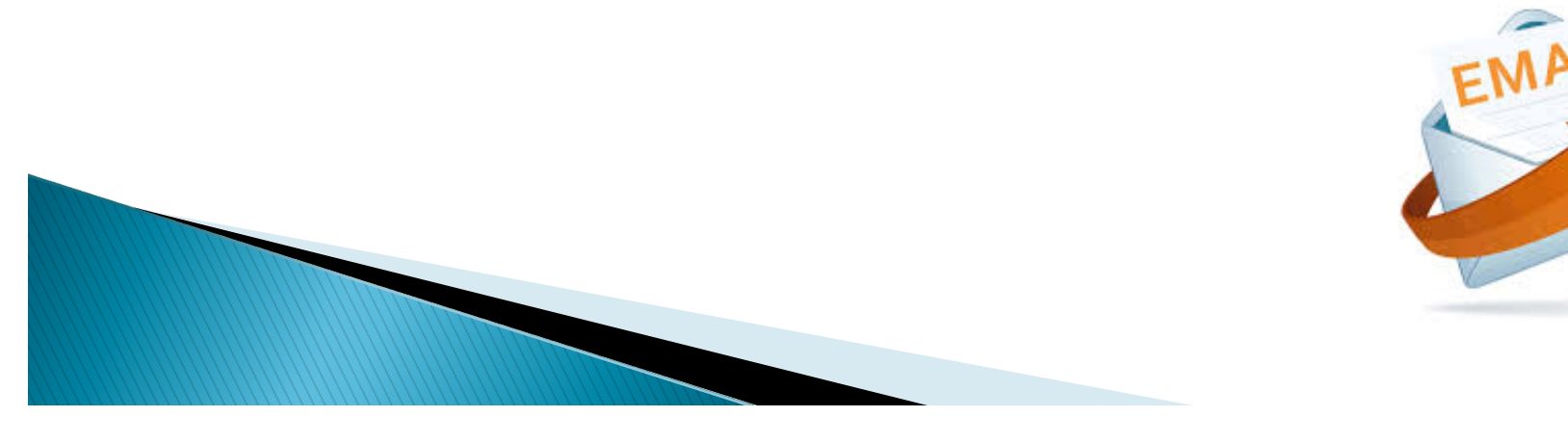

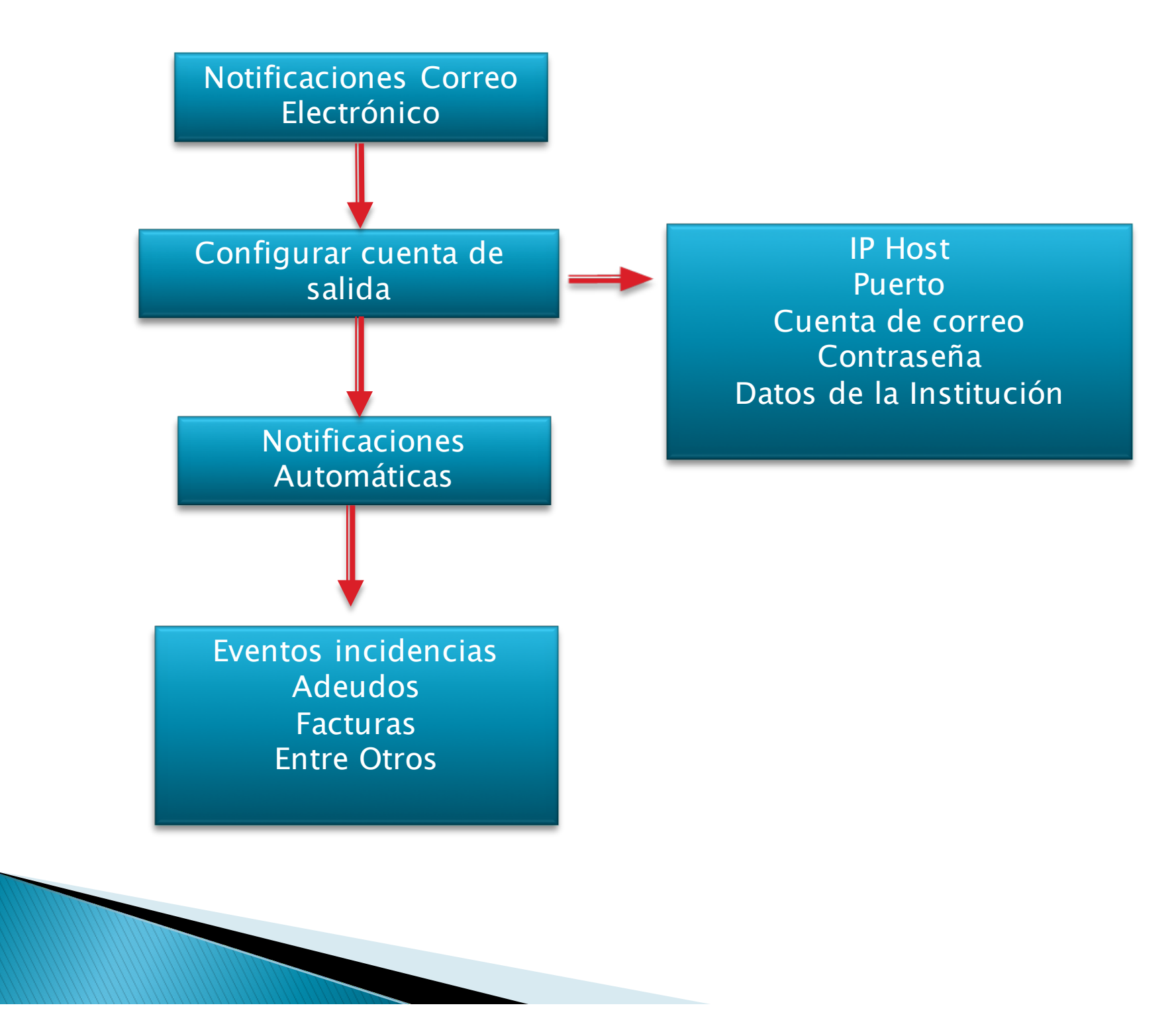

### Configurando Cuenta de Salida en GES

Para utilizar nuestra cuenta de correo Institucional, se tiene que conocer parámetros especiales de nuestro servidor de correo, como son:

| Asistente para configurar envío de correos electrónicos<br>A través de este proceso Usted podrá preparar su sistema para enviar correos electrónicos de forma correcta.<br>Es posible que necesite la ayuda de su administrador de redes o proveedor de servicios de Internet.<br>Paso 1. Indique el URL de servidor de email o servicio de correo saliente<br>Nombre del Host o Dirección IP smtp.gmail.com<br>Puerto 587  Los valores más comunes son 25, 465,587 dependiendo los protocolos<br>Estos datos también pueden variar respecto a las restricciones de seguridad<br>de cada servicio de correo | Configurar Cuenta Institucional para envío de Co                        | rreos Electrónicos                 |                                                                                                    | 23     |
|----------------------------------------------------------------------------------------------------|-------------------------------------------------------------------------|------------------------------------|----------------------------------------------------------------------------------------------------|--------|
| A través de este proceso Usted podrá preparar su sistema para enviar correos electrónicos de forma correcta.<br>Es posible que necesite la ayuda de su administrador de redes o proveedor de servicios de Internet.<br>Paso 1. Indique el URL de servidor de email o servicio de correo saliente<br>Nombre del Host o Dirección IP smtp.gmail.com<br>Puerto 587 Cos valores más comunes son 25, 465,587 dependiendo los protocolos<br>Estos datos también pueden variar respecto a las restricciones de seguridad<br>de cada servicio de correo                                                             | Asistente para configurar envío                                         | de correos el                      | ectrónicos                                                                                                    |        |
| Paso 1. Indique el URL de servidor de email o servicio de correo saliente<br>Nombre del Host o Dirección IP smtp.gmail.com<br>Puerto 587  Los valores más comunes son 25, 465,587 dependiendo los protocolos<br>Estos datos también pueden variar respecto a las restricciones de seguridad<br>de cada servicio de correo                                                                                                    | A través de este proceso Usted po<br>Es posible que necesite la ayuda d | drá preparar su<br>e su administra | l sistema para enviar correos electrónicos de forma con<br>Idor de redes o proveedor de servicios de Internet. | recta. |
| Nombre del Host o Dirección IP<br>Puerto 587  Los valores más comunes son 25, 465,587 dependiendo los protocolos<br>Estos datos también pueden variar respecto a las restricciones de seguridad<br>de cada servicio de correo                                                                                                    | Paso 1. Indique el URL de servido                                       | r de email o s                     | ervicio de correo saliente                                                                                     |        |
| Puerto 587   Los valores más comunes son 25, 465,587 dependiendo los protocolos Estos datos también pueden variar respecto a las restricciones de seguridad de cada servicio de correo                                                                                                    | Nombre del Host o Dirección IP                                          | smtp.gmail.com                     |                                                                                                    |        |
| Estos datos también pueden variar respecto a las restricciones de seguridad<br>de cada servicio de correo                                                                                                    | Puerto                                                                  | 587 🔻 Los                          | valores más comunes son 25, 465,587 dependiendo los protocolos                                                 |        |
|                                                                                                    |                                                                         | Est<br>de                          | os datos también pueden variar respecto a las restricciones de segurida<br>cada servicio de correo             | d      |
|                                                                                                    |                                                                         |                                    |                                                                                                    |        |
|                                                                                                    |                                                                         |                                    |                                                                                                    |        |
| < <u>R</u> egresar <u>Siguiente</u> > <u>C</u> ancelar                                                                                                    |                                                                         |                                    | < <u>R</u> egresar Siguiente > Ca                                                                              | ncelar |

Nombre del Host o Dirección ip: Es el nombre del servidor SMTP del proveedor de servicios de correo electrónico.

Puerto: Número del puerto con el cual el servidor de correo SMTP de su dominio puede enviar correos.

| Configurar Cuenta Institucional para envío de Co | rreos Electrónicos                                             | 8     |
|--------------------------------------------------|----------------------------------------------------------------|-------|
| Asistente para configurar envío o                | de correos electrónicos                                        |       |
|                                                  |                                                                |       |
| Paso 2. Ahora introduzca los date                | os de la cuenta de email                                       |       |
| GES Educativo utilizará esta cuent               | a para automatizar el envío de mensajes de correo electrónico. |       |
| Cuenta de usuario                                | correo_institucional@gmail.com                                 |       |
| Contraseña                                       | Mostrar Contraseña                                             |       |
| Tipo de Autenticación                            | SSL 🔹                                                          |       |
|                                                  | Se verificará la conectividad                                  |       |
|                                                  |                                                                |       |
|                                                  |                                                                |       |
|                                                  |                                                                |       |
|                                                  | < <u>R</u> egresar <u>Sig</u> uiente > <u>C</u> an             | celar |

**Cuenta de usuario**: Es el email oficial de la institución y que se registró en el proveedor de servicios de correo electrónico. Importante Analizar la cuenta que se utilizara, dado que solo se configura una cuenta.

**Contraseña**: Esta será la contraseña de la cuenta de correo. En algunos casos es una contraseña de Aplicación.

**Tipo de Autenticación**: Es el protocolo criptográfico que proporciona el proveedor de servicios de correo electrónico. Permite comunicaciones seguras en Internet.

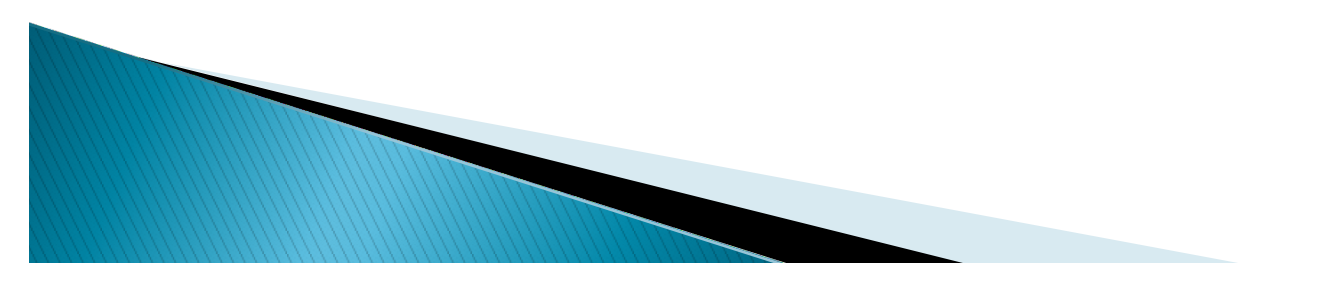

### Datos de la Institución.

Identificación del Emisor: Es el título que se mostrará en la bandeja de entrada.

Imagen de Fondo:URL de la imagen que esté disponible en el Internet y se mostrará en el fondo del correo.

| Configurar Cuenta Institucional pa               | ra envío de Correos Electrónicos                                                                                                    |                      | 23    |
|--------------------------------------------------|----------------------------------------------------------------------------------------------------|----------------------|-------|
| Asistente para configu                           | rar envío de correos electrónicos                                                                                                    |                      |       |
| Paso 3. Datos de la Ir<br>Indique estos datos qu | istitución<br>ue darán un aspecto más profesional a sus mensajes.                                                                                                   |                      |       |
| Identificación del Emisor                        | COLEGIO CANADIENSE DE CUERNAVACA<br>Sus clientes verán este dato en el espacio conocido como 'De'                                                                   |                      |       |
| Imagen de Fondo                                  | www.escolarhitech.com.mx<br>Este dato es opcional, puede indicar la URL de un archivo gráfico disponible en el Inter<br>como marca de agua (fondo) de sus mensajes. | net para colocar     |       |
| Enviar copia (cc) de lo                          | is mensajes a:                                                                                                    | Opcional             |       |
| Enviar copia oculta (bcc) de lo                  | os mensajes a:                                                                                                    | Opcional             |       |
|                                                  |                                                                                                    |                      |       |
|                                                  | < <u>R</u> egresar                                                                                                    | uiente > <u>C</u> an | celar |

**Enviar copia:** Nos permitirá agregar una cuenta de correo alterna, para recibir copia de los correos enviados. Tomando en cuenta que por cada correo enviado desde Ges nos dará una copia.

En este punto, podremos realizar el envió de un correo electrónico de "Prueba".

Indicando una dirección de correo alterna para que reciba nuestro correo electrónico.

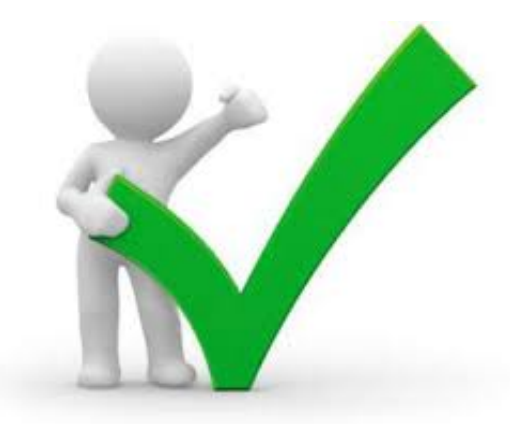

| Configurar Cuenta Institucional para envío de Correos E | lectrónicos                                      | 23    |
|---------------------------------------------------------|--------------------------------------------------|-------|
| Listo !!!                                               |                                                  |       |
|                                                         |                                                  |       |
| Se han recopilado todos los datos necesario             | s para enviar correos electrónicos.              |       |
| Haga "clic" en la opción Terminar para guarc            | lar la configuración.                            |       |
| Si lo desea, también puede enviar un e                  | email de prueba.                                 |       |
| Dirección de email para pruebas                         | prueba@gmail.com                                 |       |
|                                                         | Enviar Email de Pruebas                          |       |
|                                                         |                                                  |       |
|                                                         |                                                  |       |
|                                                         |                                                  |       |
|                                                         | < <u>Regresar</u> <u>Siguiente</u> > <u>C</u> an | celar |

Si todo es correcto, nos enviara un mensaje de confirmación que el email de pruebas ha sido enviado. En dado caso de error, se tienen que verificar los datos anteriores y su correspondiente configuración

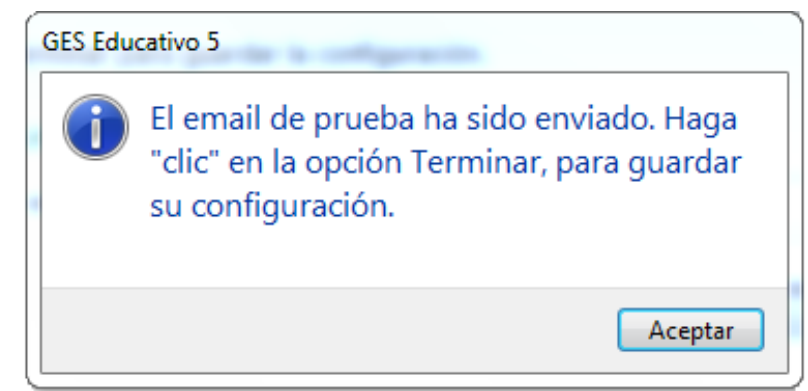

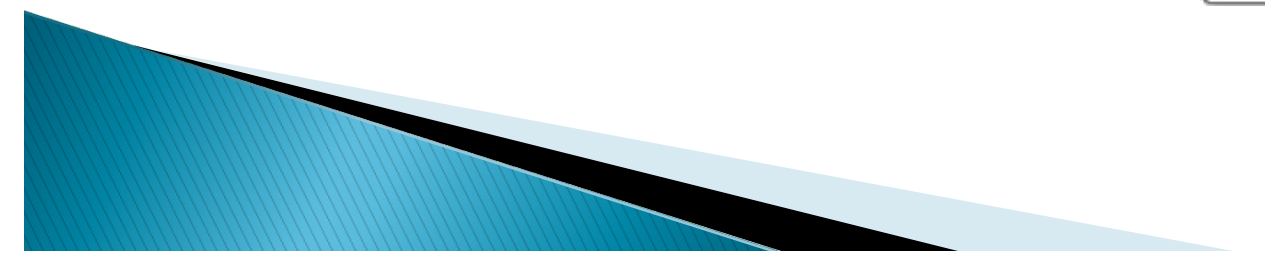

### Edición de Formatos

En esta opción se podrán personalizar todos los formatos que se pueden enviar por email (gratuitamente, configurando datos de servidor de correo) y vía SMS, contratando el servicio para este fin. Estos formatos ya van predeterminados y listos para ajustarlo de acuerdo a lo que las instituciones requieren.

En el caso de los SMS, podremos utilizar dicha funcionalidad, si se ha adquirido previamente el servicio con su Asesor de Ventas.

| Nieles Escolars Campus o Sedes Tipo de Formato Formato Formatos para Email ySMS Formatos para Email ySMS Formato                                                                                                    | Datos de la Institución    | Formato para Envíos de Email y Mens              | ajes de Tex           | to a Celul          | ares             |                              |                                   |                                        |                     |
|----------------------------------------------------------------------------------------------------|----------------------------|--------------------------------------------------|-----------------------|---------------------|------------------|------------------------------|-----------------------------------|----------------------------------------|---------------------|
| Campus o Sedes   Ciclos Escolares   Fipo de Formato   Formato   Para SMS   Predefinido   Enviar motificación de Eventos/Incidencias   Si Campos Personalizados   Felicitaciones por Cumpleaños de Alumnos   Felicitaciones por Cumpleaños de Alumnos   Avisos o Circulares para Alumnos   Avisos o Circulares para Alumnos   Avisos o Circulares para Alumnos   Avisos o Circulares para Alumnos   Avisos o Circulares para Alumnos   Avisos o Circulares para Alumnos   Avisos o Circulares para Alumnos   Si Si E-mail   Avisos o Circulares para Alumnos   Avisos o Circulares para Alumnos   Avisos o Circulares para Alumnos   Avisos o Circulares para Alumnos   Si Si E-mail   Avisos o Circulares para Alumnos   Si Si E-mail   Avisos o Circulares para Alumnos   Si Si E-mail   Avisos o Circulares para Profesores   Si Si E-mail   Avisos o Circulares para Profesores   Si Si E-mail   Avisos o Circulares para Profesores   Avisos o Circulares para Profesores   Avisos o Circulares para Profesores   Avisos o Circulares para Profesores   Si Si E-mail   Avisos o Circulares para Profesores   Avisos o Circulares para Profesores   Avisos o Circulares para Profesores   Avisos o Circulares para Profesores   Avisos o Circulares para Empleados   Avisos o Circulares para Alumnos   Si Si E-mail </th <th>Niveles Escolares</th> <th>En esta sección podrá administrar los formatos p</th> <th>ara enviar noti</th> <th>ficaciones po</th> <th>or correo electr</th> <th>ónico o mei</th> <th>nsajes de Texto</th> <th>(SMS)</th> <th></th>                                                                                                    | Niveles Escolares          | En esta sección podrá administrar los formatos p | ara enviar noti       | ficaciones po       | or correo electr | ónico o mei                  | nsajes de Texto                   | (SMS)                                  |                     |
| Ciclos Escolares Topo de Formato Formato Para Email Para Email Enviar SM Predefinido Enviar SM Auto.a Auto.a                                                                                                    | Campus o Sedes             | Configurar este Formato                          | ificación al pro      | ocesar Pagos        | Recibidos        | Confi                        | guración de Cu                    | uenta de Correc                        | o Saliente          |
| Gestión de Documentos Notificación de Eventos /Incidencias Si Si E-mail <th>Ciclos Escolares</th> <th>Tipo de Formato</th> <th>Formato<br/>para Email</th> <th>Formato<br/>para SMS</th> <th>Predefinido</th> <th>Enviar<br/>Email<br/>Automáti-</th> <th>Enviar Email<br/>Auto. a<br/>Padres</th> <th>Enviar Email<br/>Auto. a<br/>Estudiantes</th> <th>Enviar SMS<br/>Auto.</th>                                                                                                    | Ciclos Escolares           | Tipo de Formato                                  | Formato<br>para Email | Formato<br>para SMS | Predefinido      | Enviar<br>Email<br>Automáti- | Enviar Email<br>Auto. a<br>Padres | Enviar Email<br>Auto. a<br>Estudiantes | Enviar SMS<br>Auto. |
| Campos Personalizados Image: Notificación de Eventos de Asistencia Si Si E-mail Image: Notificación de Eventos de Alumnos Si Si E-mail Image: Notificación de Carga Alumnos Si Si E-mail Image: Notificación de Carga Alumnos Si Si E-mail Image: Notificación de Carga Alumnos Si Si E-mail Image: Notificación de Carga Alumnos Si Si E-mail Image: Notificación de Carga Académica Si Si E-mail Image: Notificación de Carga Académica Si Si                                                                                                    | Gestión de Documentos      | Notificación de Eventos/Incidencias              | Si                    | Si                  | E-mail           |                              | <b>V</b>                          |                                        |                     |
| Reportes Personalizables Felicitaciones por Cumpleaños de Alumnos Si Si E-mail I I <                                                                                                    | Campos Personalizados      | Notificación de Eventos de Asistencia            | Si                    | Si                  | E-mail           |                              |                                   |                                        |                     |
| Reportes Personalizables Avisos o Circulares para Alumnos Si Si E-mail                                                                                                    <td></td> <td>Felicitaciones por Cumpleaños de Alumnos</td> <td>Si</td> <td>Si</td> <td>E-mail</td> <td></td> <td></td> <td></td> <td></td>                                                                                                    |                            | Felicitaciones por Cumpleaños de Alumnos         | Si                    | Si                  | E-mail           |                              |                                   |                                        |                     |
| Formatos para Emaily SMS Avisos o Circulares para Profesores Si Si E-mail I IIIIIIIIIIIIIIIIIIIIIIIIIIIIIIIIIIII                                                                                                    | 腔 Reportes Personalizables | Avisos o Circulares para Alumnos                 | Si                    | Si                  | E-mail           |                              |                                   |                                        |                     |
| Interception and operations of the second second | Formatos para Email y SMS  | Avisos o Circulares para Profesores              | Si                    | Si                  | E-mail           |                              |                                   |                                        |                     |
| Matriculas Felicitaciones por Cuadro de Honor Si Si E-mail I I                                                                                                    |                            | Notificación de Carga Académica                  | Si                    | Si                  | E-mail           |                              |                                   |                                        |                     |
| Calar Calificaciones obtenidas en un periodo Si Si E-mail I IIIIIIIIIIIIIIIIIIIIIIIIIIIIIIIIIIII                                                                                                    | 🛅 Matrículas               | Felicitaciones por Cuadro de Honor               | Si                    | Si                  | E-mail           |                              | <b>~</b>                          |                                        |                     |
| Cojus       Notificación por cargos por pagar mensuales       Si       Si       E-mail       I       IIIIIIIIIIIIIIIIIIIIIIIIIIIIIIIIIIII                                                                                                    | Caiac                      | Calificaciones obtenidas en un periodo           | Si                    | Si                  | E-mail           |                              |                                   |                                        |                     |
| Formas de Pago       Notificación de Adeudos (Resumido)       Si       Si       E-mail       Image: Sime Sime Sime Sime Sime Sime Sime Sime                                                                                                    |                            | Notificación por cargos por pagar mensuales      | Si                    | Si                  | E-mail           |                              |                                   |                                        |                     |
| Grupos Raciales o Étnicos       Notificación de Adeudos (Detallado)       Si       Si       E-mail       Image: Si and Si and Si                                               | 👳 Formas de Pago           | Notificación de Adeudos (Resumido)               | Si                    | Si                  | E-mail           |                              |                                   |                                        |                     |
| Grupos kaciales o Ethicos       Notificación de Factura Electrónica Enviada       Si       No       E-mail       Image: Construction of the construction of the constructi                                              |                            | Notificación de Adeudos (Detallado)              | Si                    | Si                  | E-mail           |                              |                                   |                                        |                     |
| Datos Adicionales       Informes de Asistencia para Empleados       No       No       E-mail       Image: Constraint of the second second secon                                              | Grupos Raciales o Ethicos  | Notificación de Factura Electrónica Enviada      | Si                    | No                  | E-mail           |                              |                                   |                                        |                     |
|                                                                                                    | Datos Adicionales          | Informes de Asistencia para Empleados            | No                    | No                  | E-mail           |                              |                                   |                                        |                     |
| Eventos de Asistência                                                                                                    | Interfaz de Usuario        |                                                  |                       |                     |                  |                              |                                   |                                        |                     |
|                                                                                                    | Eventos de Asistencia      |                                                  |                       |                     |                  |                              |                                   |                                        |                     |

En el apartado de Configuración, se mostraran las opción de asuntos que podremos enviar tanto a Padres con Alumnos.

En la cual nos podrá dar la oportunidad de Personalizar el contenido con Texto que necesitemos que se muestre.

Para la Edición de los formatos de correo, es necesario tener conocimiento básico de HTML.

| Espacio de<br>Edición | Configurar Formato       20         Notificación de Eventos/Incidencias         Formato Predeterminado: <ul> <li>© Correo Electrónico</li> <li>© SMS (Mensaje de Texto)</li> <li>Campos de Datos Disponibles</li> <li>Evento.ID_ESCUELA</li> </ul> formato de Correo Electrónico (puede incluir HTML)       Formato para SMS (solo ASCII)         1       2<br><br><br><br> |
|-----------------------|----------------------------------------------------------------------------------------------------|
|                       | 20                                                                                                    |

En la Edición Podremos Realizar cambios como son:

- Los campos de información de nuestra base de datos, que corresponden al reporte en cuestión
- Agregar datos en HTML de las etiquetas que necesitamos que se muestre en nuestro correo
- ✓ Resaltar elementos que requieran, mayor importancia

| Felic                 | itaciones por Cumpleaños de Alumnos<br>to Predeterminado: <ul> <li>© Correo Electrónico</li> <li>© SMS (Mensaje de Texto)</li> </ul>                                                                                                    |
|-----------------------|----------------------------------------------------------------------------------------------------|
|                       | Campos de Datos Disponibles Cumpleanios.ID_ESCUELA 🔹                                                                                                    |
| Formato               | de Correo Electrónico (puede incluir HTML) Formato para SMS (solo ASCII)                                                                                                    |
| 2<br>3<br>4<br>5<br>6 | LE FELICITA POR EL CUMPLEA‡OS DE SU <%IF(GENERO='F', 'HIJA', 'HIJO') %> <%NOMBRE_CCMPLETO%><br>QUIEN EL DIA <%Cumpleanios.DIACUMPLEANIOS_STR%> <%IF(DATE><br>=FECHANACIMIENTO, 'CUMPLIO', 'CUMPLIRA') %> <%EDAD_CUMPLIRA%> A‡OS.<br>ENHORABUENA! |

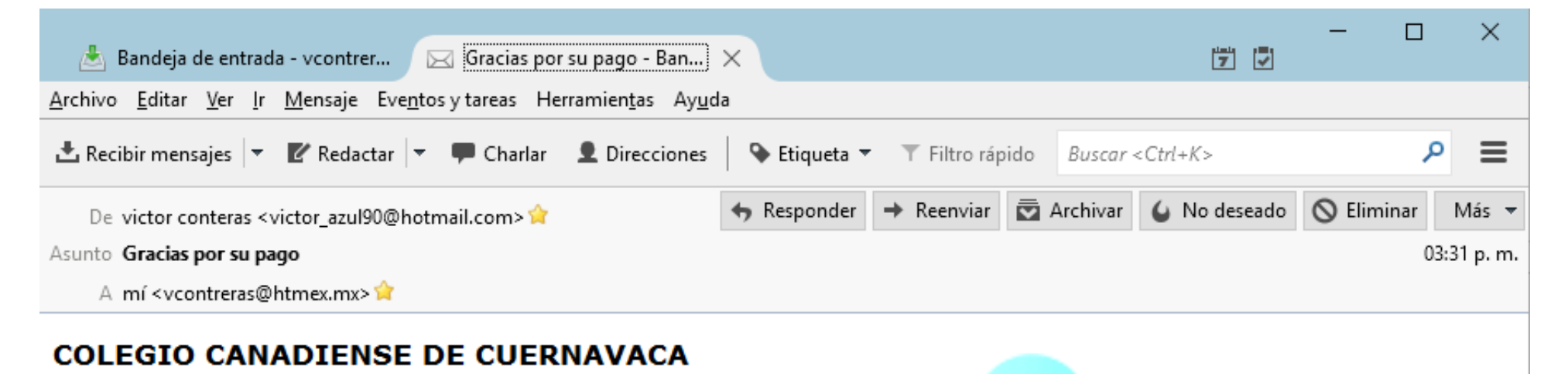

### Lugar: Cuernavaca, Morelos Fecha: 06/03/2017

Estimados: y

Este correo electrónico, llega a usted para notificar su pago, el cual se muestra a continuación:

Alumno: HUGO CAMACHO BELTRAN Con el numero de MAtricula: Por el Concepto: Colegiatura ENERO / 2016 Por la Cantidad: \$600.00 Forma de Pago: Efectivo

Con el numero de Comprobante: 2083

Agradecemos su confianza en nuestra Institución. Seguiremos dando el mejor de los servicios.

Sin mas por el momento me despido:

Atte. La Dirección General

Disclaimer: Este e-mail es de interés solo para los individuos mencionados en el mismo. Por lo anterior, no podrá distribuirse ni difundirse bajo ninguna circunstancia. Si Usted no es alguno de los destinatarios y este correo le ha llegado por equivocación se le pide borrarlo inmediatamente.

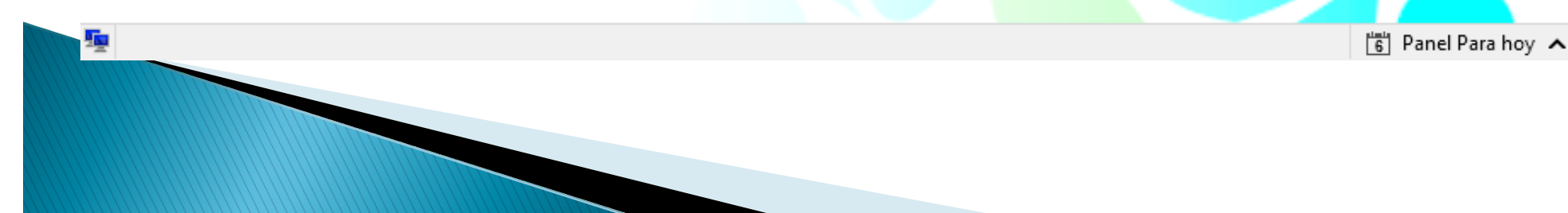

### Notificaciones Masivas

### Podremos Utilizar las notificaciones Masivas, para enviar información por correo electrónico

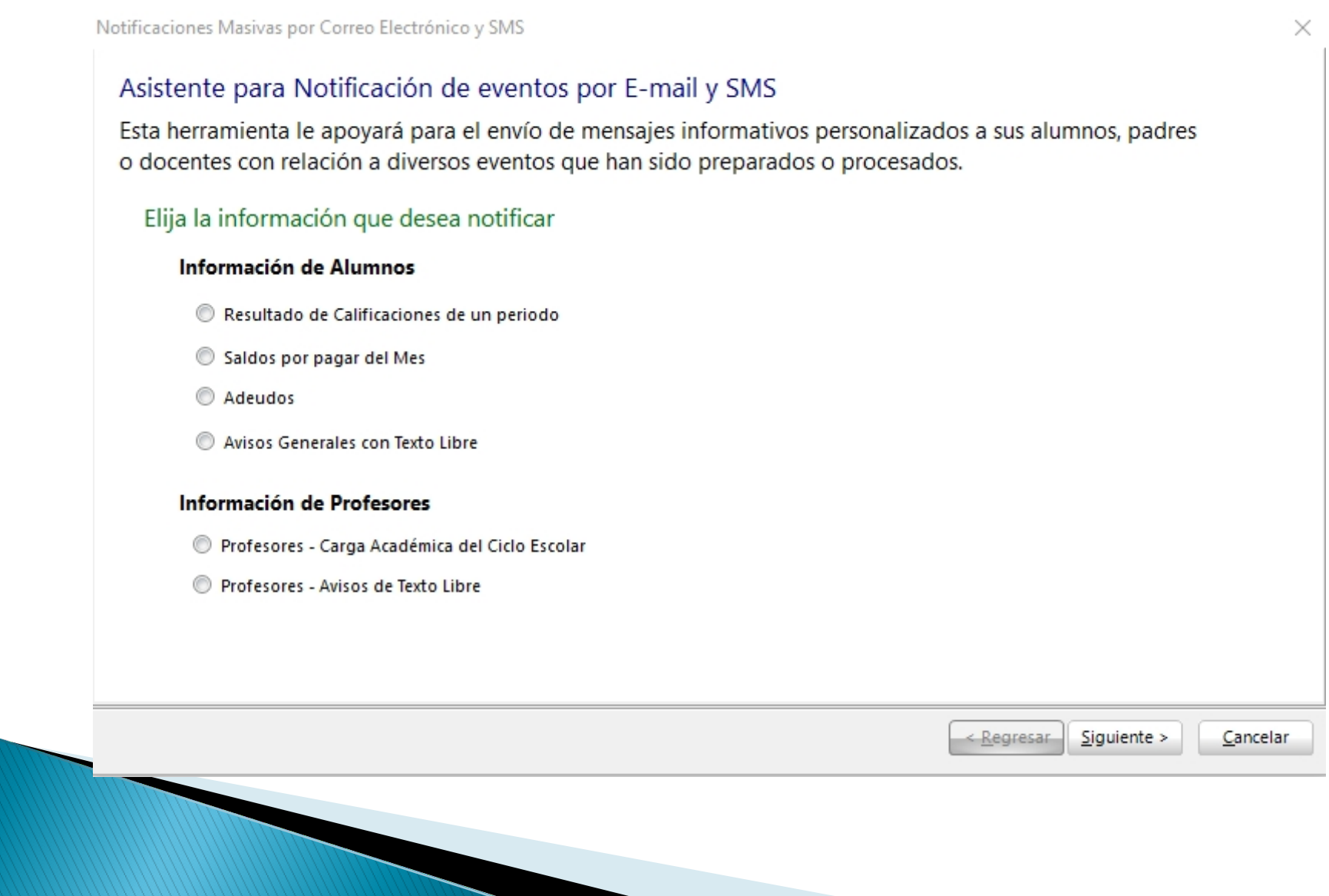

| Notificaciones Masivas por Corr | eo Electrónico y SMS                |        |                                                    | ×      |
|---------------------------------|-------------------------------------|--------|----------------------------------------------------|--------|
| Paso 2. Seleccion               | e los destinatarios de las notifica | ciones |                                                    |        |
| Grupo                           | Clave de Grupo                      | ¥      |                                                    |        |
| Nivel o Sección                 |                                     |        |                                                    |        |
| Todos                           |                                     |        |                                                    |        |
|                                 |                                     |        |                                                    |        |
|                                 |                                     |        |                                                    |        |
|                                 |                                     |        |                                                    |        |
|                                 |                                     |        |                                                    |        |
|                                 |                                     |        |                                                    |        |
|                                 |                                     |        |                                                    |        |
|                                 |                                     |        | < <u>R</u> egresar <u>S</u> iguiente > <u>C</u> ar | ncelar |

De las opciones antes mostradas, podremos elegir una de ellas y seleccionar los filtros, para seleccionar Grupos, Nivel o Para todos

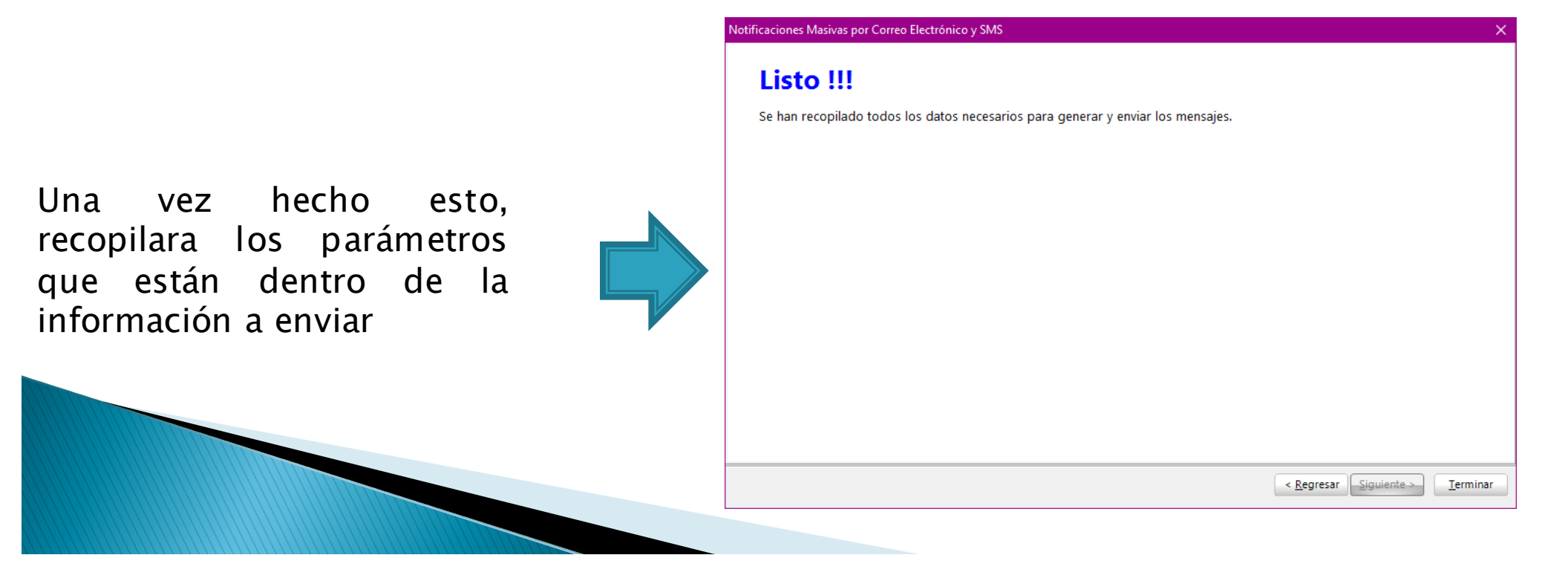

| Enviar Notificaciones                                      |                                                                                                    | × |
|------------------------------------------------------------|----------------------------------------------------------------------------------------------------|---|
| 🎡 Configurar Formato                                       | Configuración de Cuenta de Correo Saliente                                                                                                    |   |
| Evento que se notificará<br>Tipo de Notificación<br>Asunto | Notificación de Saldos por Pagar                                                                                                    |   |
| Lista de destinatarios                                     | Clic para seleccionar todos  Clic para seleccionar todos  ALEJANDRA ACEVEDO RUIZ <aperez@escolarhitech.com> GARCIA DIEGO <aperez@htmex.mx> ALEJANDRA ACEVEDO RUIZ GARCIA DIANA <aperez@htmex.mx> ALEJANDRA ACEVEDO RUIZ GARCIA DIANA <aperez@htmex.mx> ALEJANDRA ACEVEDO RUIZ GARCIA DIEGO <aperez@htmex.mx> CECILIA CAMACHO CAMACHO GARCIA DIEGO <aperez@htmex.mx> CECILIA CAMACHO CAMACHO GARCIA DIANA <aperez@htmex.mx> CECILIA CAMACHO CAMACHO GARCIA DIANA <aperez@htmex.mx> CECILIA CAMACHO CAMACHO GARCIA DIANA MIROSLAVA <aperez@escolarhitech.com> GARCIA DIEGO <aperez@htmex.mx> DIANA DURAN MIROSLAVA GARCIA DIEGO <aperez@htmex.mx> DIANA DURAN MIROSLAVA GARCIA DIANA <aperez@htmex.mx> DIANA DURAN MIROSLAVA Enviar E-Mail</aperez@htmex.mx></aperez@htmex.mx></aperez@htmex.mx></aperez@escolarhitech.com></aperez@htmex.mx></aperez@htmex.mx></aperez@htmex.mx></aperez@htmex.mx></aperez@htmex.mx></aperez@htmex.mx></aperez@htmex.mx></aperez@escolarhitech.com> |   |

Una vez recopilados los datos, el asistente nos permitirá seleccionar si el correo se enviara a Padres, Alumnos o Ambos.

Es de suma Importancia seleccionar el tipo de destinatario, esto nos evitara el envió de información a otro tipo de usuarios.

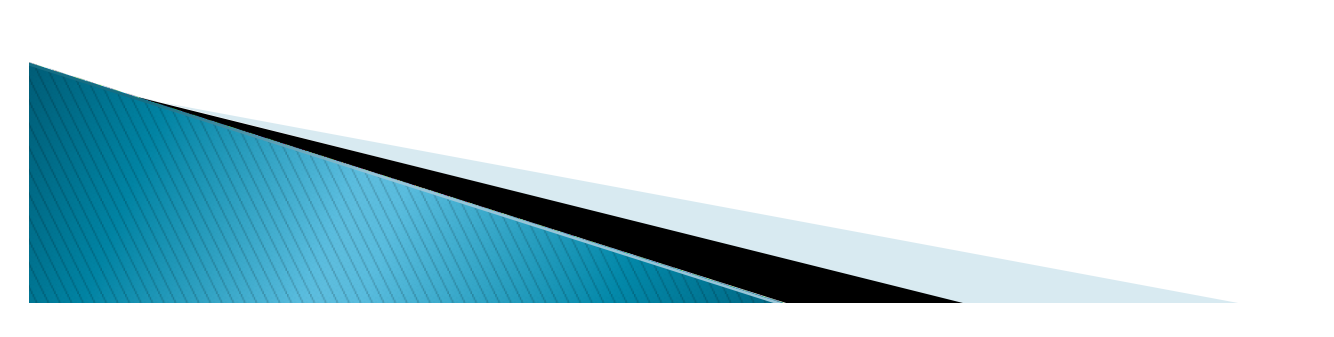

Se enviaran los correos, a los destinatarios seleccionados. El proceso mostrara el avance de envió y la cantidad de correos enviados satisfactoriamente.

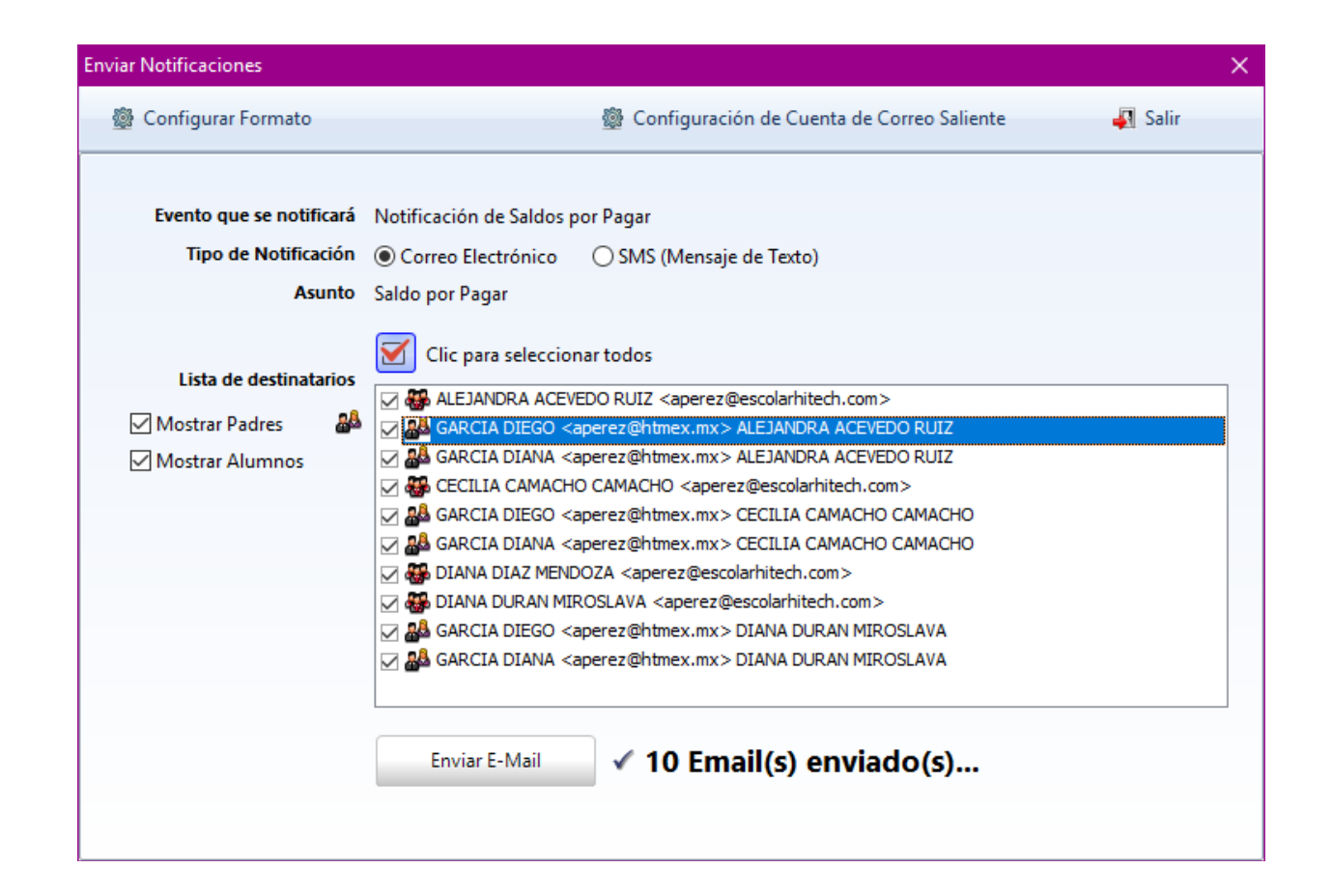

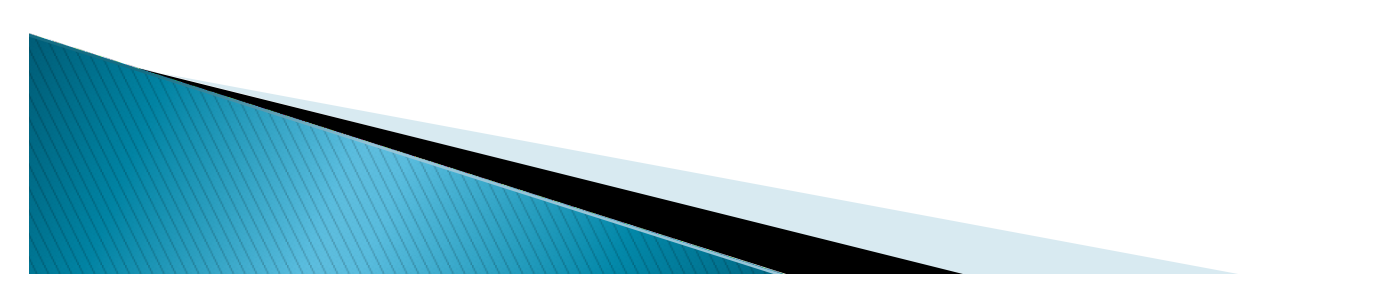

### Sugerencias para evitar que mi correo sea marcado como spam

Spam es la denominación del correo electrónico no solicitado que recibe una persona. Dichos mensajes, también llamados correo no deseado o correo basura, suelen ser publicidades de toda clase de productos y servicios. Algunas Recomendaciones, para evitar que los correos sean catalogados como Spam son:

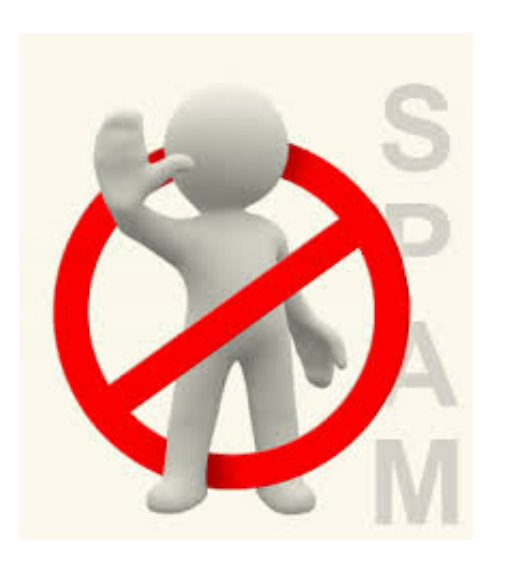

- Tenga cuidado a la hora de escribir el contenido del "Asunto" o "Subject"
- ✓ Evite utilizar un estilo demasiado comercial en la redacción de sus contenidos.
- ✓ Evita las expresiones y palabras demasiado agresivas como "FREE", "GRATIS", "COMPRE AHORA" o "DESCUENTOS".
- ✓ Evite el uso excesivo de signos de admiración o símbolos como \$\$.
- ✓ Evite la utilización de la frase "haga click aquí ".

## Preguntas ?

- Ing. Víctor Manuel Contreras Rivera.
- vcontreras@htmex.mx

www.htmex.mx

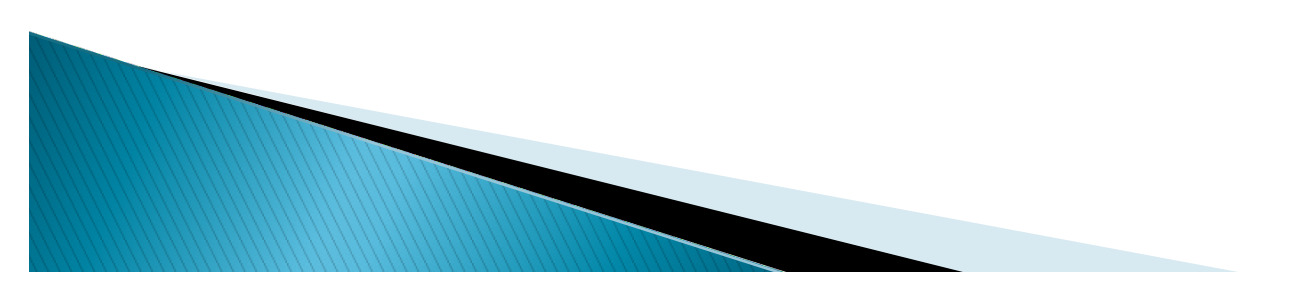

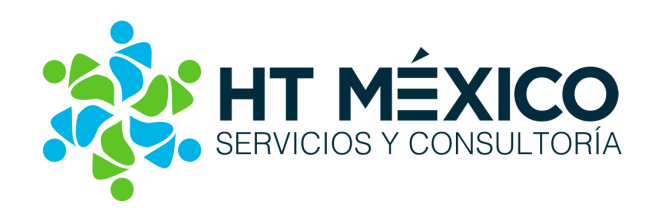